## Conversión de CSV a PMB xml UNIMARC

Para poder importar los ejemplares (libros) desde un fichero de texto plano que tiene separadores (CSV) en el PMB utilizaremos como plantilla una hoja de cálculo de OpenOffice y se han de seguir las instrucciones siguientes:

- Abrimos la hoja de cálculo que nos servirá de plantilla con el OpenOffice.
- Si nos ponemos sobre los títulos de las columnas de la hoja de cálculo obtendremos información de los datos que tenemos que poner en cada una de estas.

|            |                        |                |             |       | 0.51                |                   | ini_onumai        | (C.0u          | a obe           | moni        | celory care |                |              |                         |
|------------|------------------------|----------------|-------------|-------|---------------------|-------------------|-------------------|----------------|-----------------|-------------|-------------|----------------|--------------|-------------------------|
| Ar         | chivo I                | <u>E</u> ditar | <u>V</u> er | Inser | tar <u>F</u> ormato | <u>H</u> erramier | tas <u>D</u> atos | Ve <u>n</u> ta | ina Ay <u>ı</u> | <u>i</u> da |             |                |              |                         |
|            | <u>.</u> -             |                | 4           | 2-[   |                     | ABC               | PBC 🔏             |                | <b>•</b>        |             |             | A Z<br>M Z M A | š 🚺          | <b>P</b>                |
|            | <b>b</b> A             | rial           |             |       | · 1                 | o 🗸               |                   |                |                 |             |             | <b>, %</b>     | 000.<br>►    | ≡ <b>)</b> ≡   <b>»</b> |
| R          | 1                      |                | [           | ~ 4   | ω Σ =               |                   | F RARRAS.         |                |                 |             |             | er* 🗠          |              |                         |
|            | D                      |                |             | E     | F                   | G                 | н                 |                | •               |             | А           | в              |              | С                       |
| یں او فتوہ | ue identif             | ique al        | 0.01        | LO3   | TÍTULO4             | AUTOR1            | COAUTOR           | CC             |                 | 1           | ISBN        | CÓDIGO DE BA   | RAS          | Este campo              |
| andose u   | un teiuelo             | eiuelo a parti |             | _1    | aaaaa               | autor1            | coautor1          | Coa            |                 | 2           | 1111        |                | ha           | aa ejemplar, cre        |
|            |                        |                | partir do   | _2    | bbbbb               | autor2            | coautor2          | Coa            |                 | 3           | 1111        |                | 2 b          | el.                     |
| le barras  | e barras han de ser có |                |             | _3    | CCCC                | autor3            | coautor3          | Coa            |                 | 4           | 1111        |                | 3 <u>c</u>   | co Los código o         |
|            |                        |                |             | _4    | dddd                | autor4            | coautor4          | Coa            |                 | 5           | 4444        |                | 4 <u>d</u>   | dd diferentes.          |
|            | Titulo2_               | 5              | litulo      | 5     | eeee                | autor5            | coautor5          | Coa            |                 | 6           | 5555        |                | 5 e          | eeeeee                  |
|            | Titulo2_               | 6 1            | Titulo3     | 3_6   | ffff                | autor6            | coautor6          | Coa            |                 | 7           | 6666        |                | 6 <u>ff</u>  | fffffff                 |
|            | Titulo2_               | 7 1            | Titulo3     | 3_7   | 9999                | autor7            | coautor7          | Coa            |                 | 8           | 7777        |                | 7 g          | gggggg                  |
|            | Titulo2_               | 8 1            | Titulo3     | 3_8   | hhh                 | autor8            | coautor8          | Coa            |                 | 9           | 8888        |                | 8 <u>h</u> l | hhhhh                   |
|            | Titulo2_               | 9 1            | Titulo3     | 3_9   | Щ                   | autor9            | coautor9          | Coa            |                 | 10          | 9999        |                | 9 <u>iii</u> |                         |
|            |                        |                |             |       |                     |                   |                   |                |                 | 11          |             |                |              |                         |
|            |                        |                |             |       |                     |                   |                   |                |                 | 12          |             |                |              |                         |

 Sobre esta hoja de cálculo introduciremos los datos de los ejemplares que deseamos importar en el PMB. • Una vez introducidos los datos, seleccionaremos "Archivo->Guardar como..." y haremos clic sobre el botón "Guardar" en formato CSV.

| 2                                                    | Guardar            |                | ×     |  |  |  |  |
|------------------------------------------------------|--------------------|----------------|-------|--|--|--|--|
| <u>N</u> ombre:                                      | CSV_TO_PMB_xml_U   | NIMARC         |       |  |  |  |  |
| <u>G</u> uardar en la carpeta: Scritorio             |                    |                |       |  |  |  |  |
| Buscar otras carpeta                                 | as                 |                |       |  |  |  |  |
| ▽ Tipo de ar <u>c</u> hivo: Tex                      | to CSV (.csv)      |                |       |  |  |  |  |
| Texto CSV                                            |                    | CSV            | ^     |  |  |  |  |
| Documento HTML (Ope                                  | enOffice.org Calc) | html           |       |  |  |  |  |
| Microsoft Excel 2007 X                               | ML                 | xlsx           |       |  |  |  |  |
| Microsoft Excel 2003 X                               | ML                 | xml            |       |  |  |  |  |
| <u>E</u> ditar configuración     Guardar con contras | de filtros         |                | `Ľ    |  |  |  |  |
|                                                      | CIIG               |                |       |  |  |  |  |
|                                                      |                    | Cancelar So Gu | ardar |  |  |  |  |

 Elegimos en el desplegable Juego de caracteres la opción Europa occidental (ISO-8859-1). En Separador de campo el separador '|' (lo podemos obtener pulsando Alt Gr + 1). El "Separador de texto" lo dejamos en blanco. Véase la figura.

| Exportación de texto                                                             | ×       |
|----------------------------------------------------------------------------------|---------|
| Opciones de campo<br>Juego de caracteres Europa occidental (ISO-8859-1)          | Aceptar |
| Separador de campo:                                                              | Ayuda   |
| ✓ Guardar <u>c</u> ontenido de la celda tal cual ☐ <u>A</u> ncho de columna fijo |         |

 Este proceso generará un fichero CSV que podremos importar desde el PMB. Previamente haremos una conversión del fichero. Iremos a la pestaña "Administración->Conversiones/Export.->Conversiones". Utilizando el botón "Examinar" seleccionaremos el fichero CSV. En el desplegable elegiremos la opción "CSV → UNIMARC ISO 2709".

| Decouver of eaching a co                                                            |                                                                  |  |  |  |  |  |  |
|-------------------------------------------------------------------------------------|------------------------------------------------------------------|--|--|--|--|--|--|
| Descargar el archivo a co                                                           | nvertir                                                          |  |  |  |  |  |  |
| Archivo a convertir :                                                               | /home/lliurex/Desktop/CSV_T( Browse                              |  |  |  |  |  |  |
| Puede realizar una carga previa copiando el archivo al servidor                     |                                                                  |  |  |  |  |  |  |
| dentro del directorio temp, y renor                                                 | mbrando el archivo convert.fic y                                 |  |  |  |  |  |  |
| dejando el campo inferior vacío. Después, seleccione el tipo de archivo y haga clic |                                                                  |  |  |  |  |  |  |
| en el botón 'Iniciar la conversión'.                                                |                                                                  |  |  |  |  |  |  |
| Tipo de conversión :                                                                | Tipo de conversión :                                             |  |  |  |  |  |  |
| CSV -> UNIMARC ISO 27                                                               | 09                                                               |  |  |  |  |  |  |
|                                                                                     | CSV >> UNIPIARC ISO 2705                                         |  |  |  |  |  |  |
|                                                                                     |                                                                  |  |  |  |  |  |  |
| Notas sobre la conversión CSV                                                       | a PMB xml UNIMARC                                                |  |  |  |  |  |  |
| Para poder realizar la importación                                                  | n de datos a partir de un fichero de texto con separadores (CSV) |  |  |  |  |  |  |
| nuede utilizar la plantilla siguiente                                               | en formato ODS (hois de cálculo de OpenOffice) y rellenarla      |  |  |  |  |  |  |
| siguiendo las instrucciones siguie                                                  | entes.                                                           |  |  |  |  |  |  |
|                                                                                     |                                                                  |  |  |  |  |  |  |
|                                                                                     |                                                                  |  |  |  |  |  |  |
|                                                                                     |                                                                  |  |  |  |  |  |  |
| Iniciar la conversión                                                               |                                                                  |  |  |  |  |  |  |
| 5                                                                                   |                                                                  |  |  |  |  |  |  |

 Por último elegiremos la opción "Iniciar la importación de los ejemplares a partir de este archivo".

| Conversión CSV -> UNIMARC ISO 2709 finalizado.                                                                                                    |
|----------------------------------------------------------------------------------------------------|
|                                                                                                    |
| 100%                                                                                                    |
| 8 registros procesados                                                                                                    |
| Destinación del archivo                                                                                                    |
| <ul> <li>Iniciar la importación de registros a partir del archivo</li> <li>Iniciar la importación de los ejemplares a partir de este archivo</li> <li>Descargar el archivo convertido</li> </ul> |
| Finalizar la fase de conversión<br>Lista de errores<br>No se ha producido ningún error en la conversión                                                                                          |
|                                                                                                    |